Первый пуск приложения SALUS Smart Home

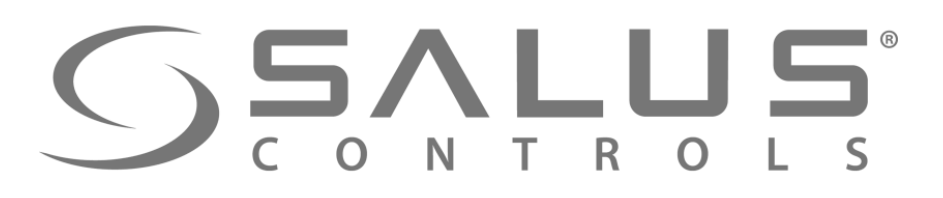

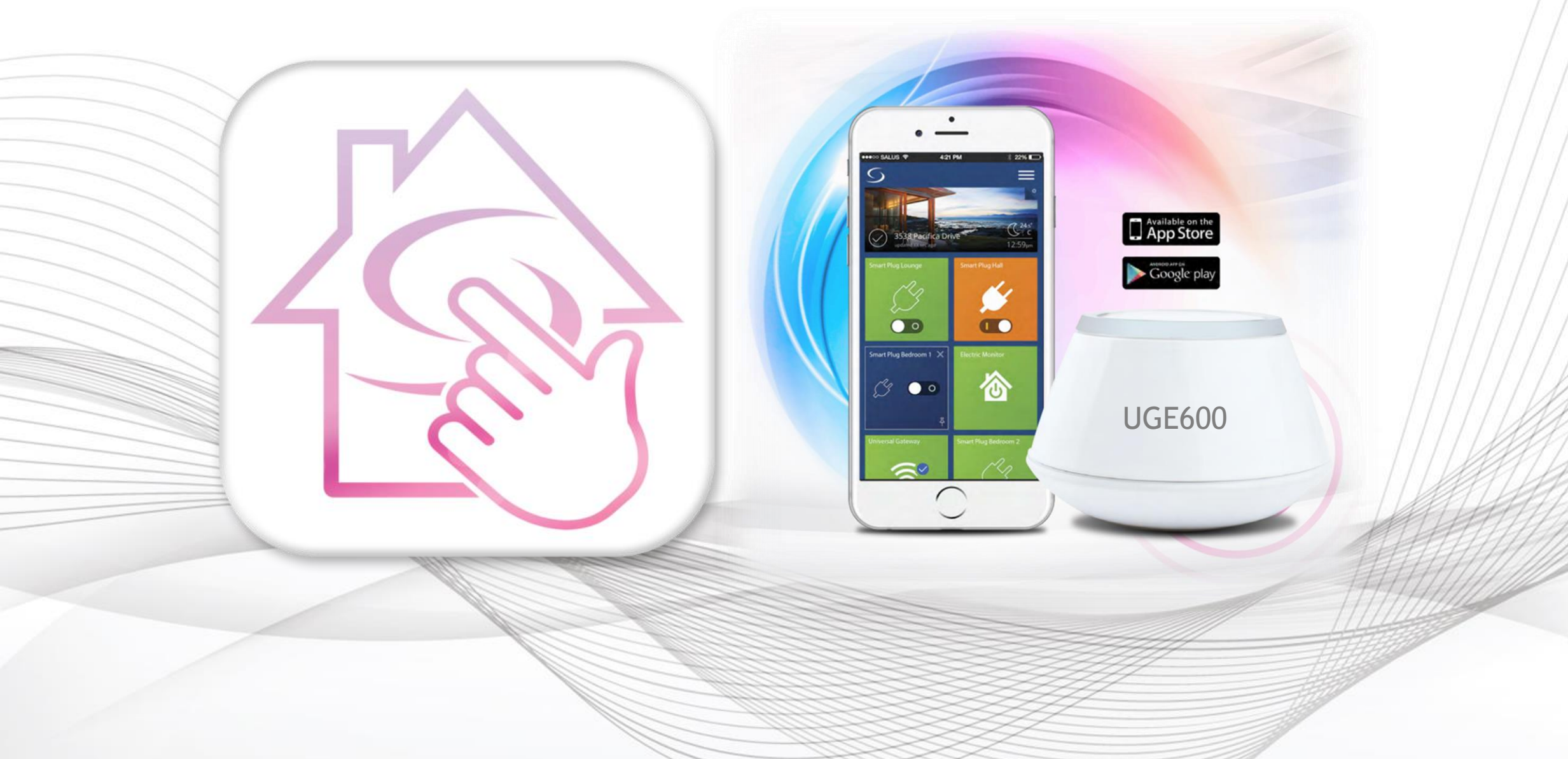

#### **55** С О N T R O L S Первый пуск приложения SALUS Smart Home - регистрация

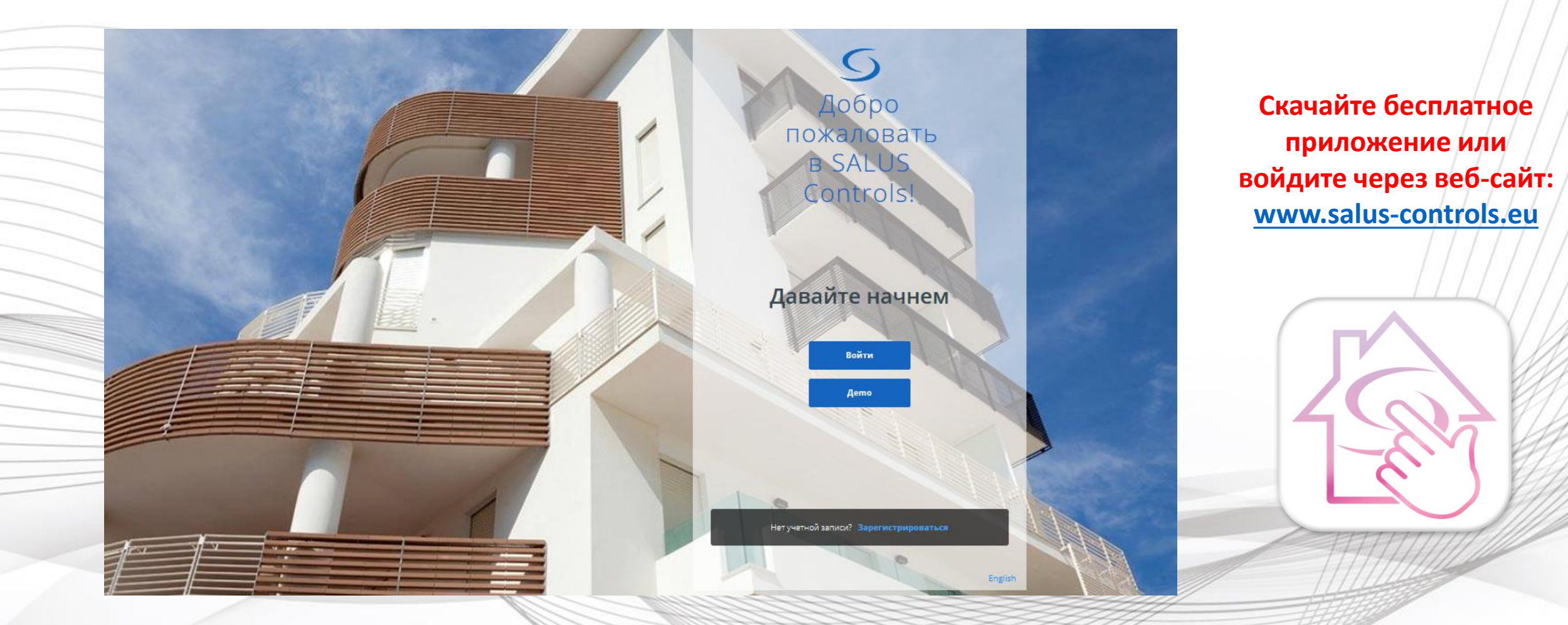

Зарегистрируйтесь, войдите и начните синхронизацию устройств

## SALUS Smart Home – подключение интернет шлюза UGE600

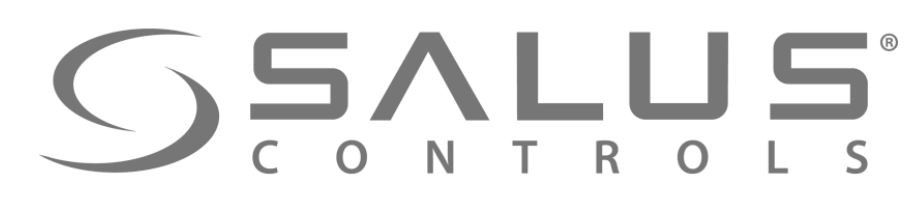

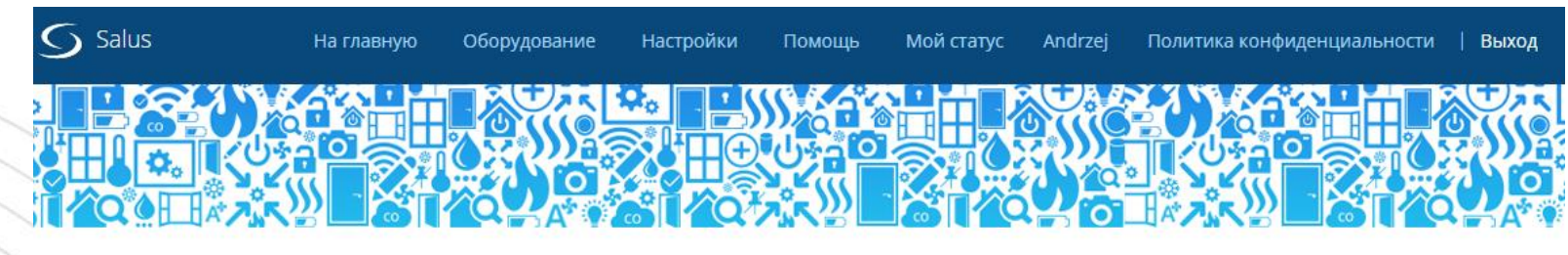

#### Активируйте ваш Интернет шлюз

Успех! Ваш аккаунт создан. Теперь активируйте свой Интернет шлюз.

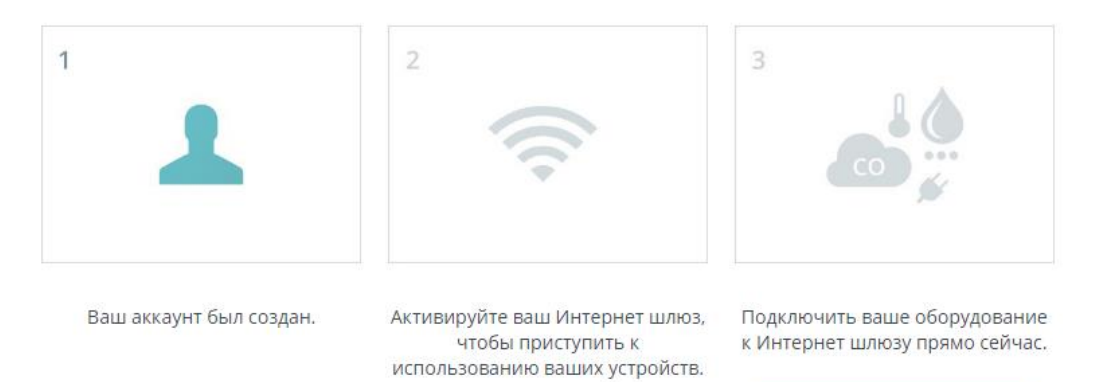

Убедитесь, что Ваш Интернетшлюз подключен Ethernet кабелем к модему. Когда светодиод на Интернет-шлюзе светит голубым цветом, нажмите кнопку ниже.

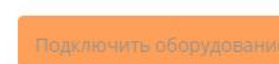

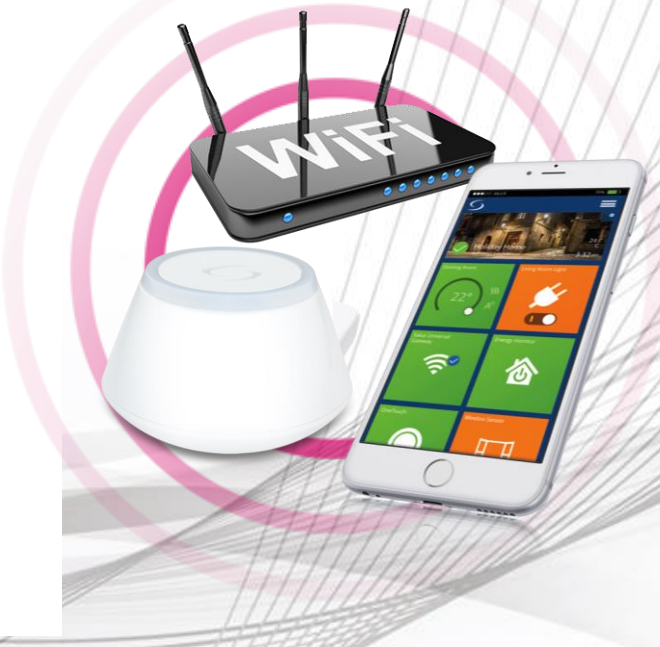

После входа в ваш аккаунт появляется вышеуказанный экран

ВНИМАНИЕ! UGE600 и устройство, на котором пользуетесь приложением, должны быть подключены к той же сети LAN, чтобы можно было найти Универсальный интернет шлюз!

#### **SALUS** CONTROLS

# SALUS Smart Home – подключение интернет шлюза UGE600

| терн     | ет шлюзы                                                                                              |                                              |                             |  |          |
|----------|----------------------------------------------------------------------------------------------------|----------------------------------------------|-----------------------------|--|----------|
|          | AC000W000611226                                                                                       | В сети                                       | л                           |  | $\frown$ |
| 1.       | Убедитесь, что Ваш Интернет-шлюз подключен Ethernet кабелем к модему.                                 |                                              |                             |  |          |
| 2.       | Когда светодиод на Интернет-шлюзе светит голубым                                                      | иод на Интернет-шлюзе светит голубым цветом. |                             |  |          |
| 3.       | laлее, нажмите один раз кнопку на верхней части Интернет-шлюза, светодиод засветит зеленым цветом.    |                                              |                             |  | <u> </u> |
| 4.<br>ва | Когда диод на Интернет-шлюзе мигает зеленым цвет<br>ашего устройства должен автоматически отоброзитьс | ом, нажмите кнопку "Поиск Инте<br>я.         | рнет-шлюза". Серийный номер |  | l hi     |
|          | РИМЕЧАНИЕ: У Вас есть только две (2) минуты, чтобы<br>нтернет-шлюз ".                                 | нажать кнопку на Интернет-шлю                | зе и нажать " Подключить    |  |          |
|          |                                                                                                    |                                              | Найти интернет шлюз         |  |          |

Пользуйтесь инструкцей, чтобы быстро подключить интернет шлюз UGE600 и управлять

своим аккаунтом.

# **SSALUS** CONTROLS

## **SALUS Smart Home** - активация интернет шлюза UGE600

Пожалуйста, введите адрес, где установлен этот интернет-шлюз. Потом, нажмите кнопку "Подключить интернет-шлюз". ПРИМЕЧАНИЕ: У Вас есть только две (2) минуты, чтобы ввести эту информацию, и нажать "Подключить интернет-шлюз".

> Заполните требуемые поля и активируйте интернет шлюз

Адрес Puschkina

Город Moscow

Страна Россия

Временная зона

Часовой формат 24:00

(UTC+03:00) Москва

Имя Интернет шлюза Salus

Почтовый индекс 111-23

Отмена

интернет шлюз

Активировать мой

Светодиодный режим Всегда вкл.

## SALUS Smart Home – активация интернет шлюза UGE600

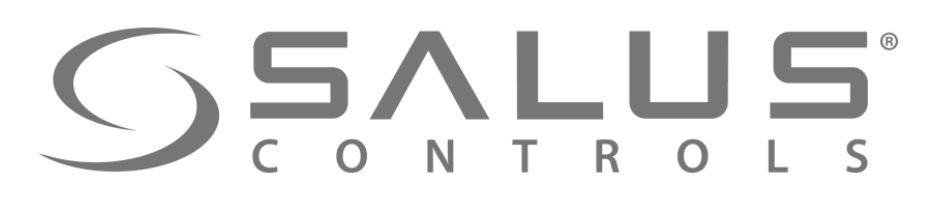

# Salus На главную Оборудование Настройки Помощь Мой статус Andrzej Политика конфиденциальности | Выход

#### ГОТОВО!

Давайте начнем подключать ваше устройства...

#### Подключить оборудование к Интернет шлюзу

Успех! Вы создали аккаунт и активировали ваш Интернет шлюз. Давайте привяжем ваши устройства и подключим ваше оборудование к Интернет шлюзу прямо сейчас.

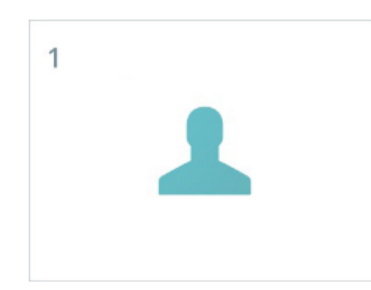

Ваш аккаунт был создан.

2

Ваш Интернет шлюз активирован. Теперь вы можете подключить ваше оборудование. Подключить ваше оборудование к Интернет шлюзу прямо сейчас.

Подключить оборудование

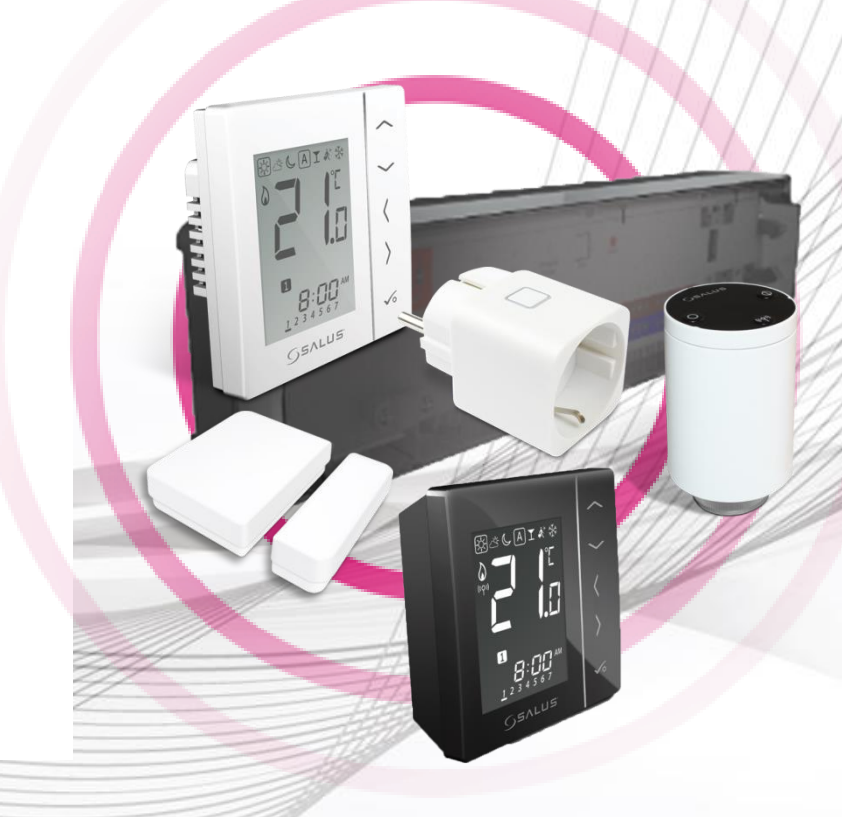

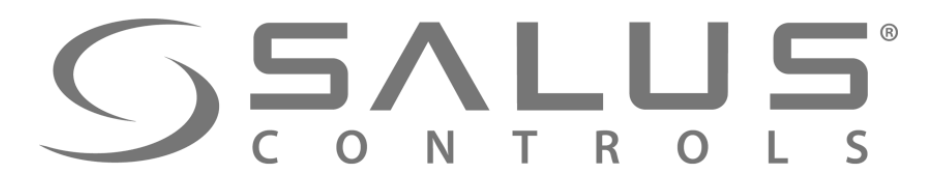

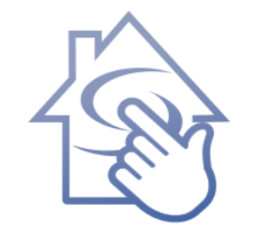

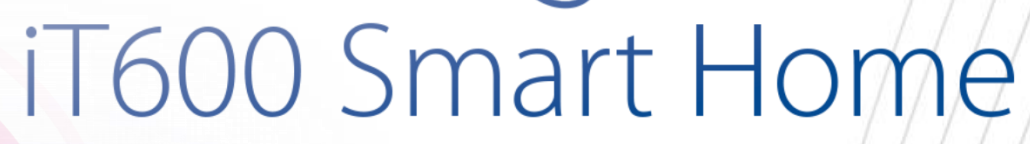

## Спасибо!